#### Réservation en ligne par le citoyen

- 1. Connexion à votre compte en ligne
  - a. Aller sur le site de la Ville de Vaudreuil-Dorion : ville.vaudreuil-dorion.qc.ca
  - b. Sur la page d'accueil déplacer cliquer sur Inscription aux activités.

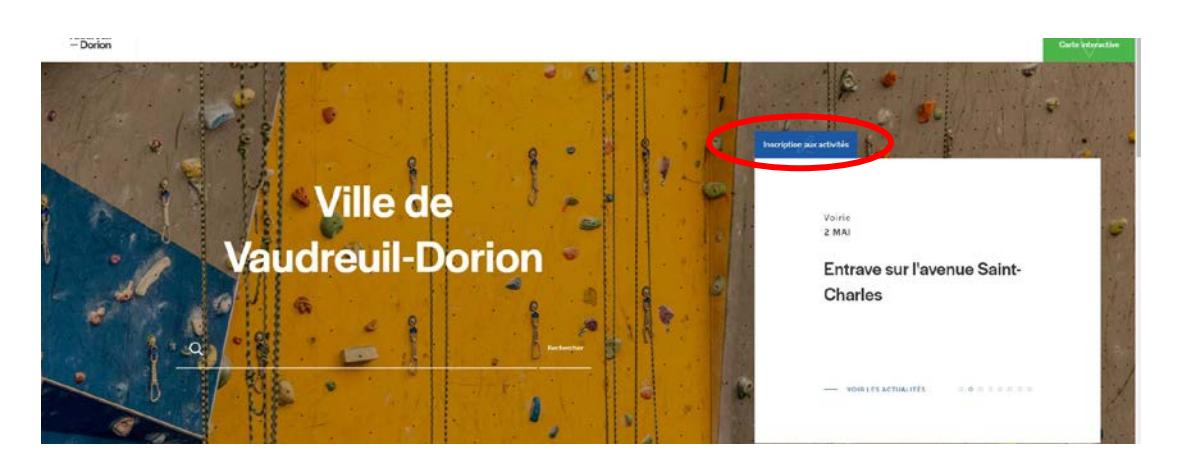

c. Entrer vos informations personnelles (courriel et mot de passe) et cliquer sur le
 i. Si vous n'avez pas de compte, cliquer sur *Créer mon compte* (utiliser la procédure *Création de compte pour finaliser le tout*).

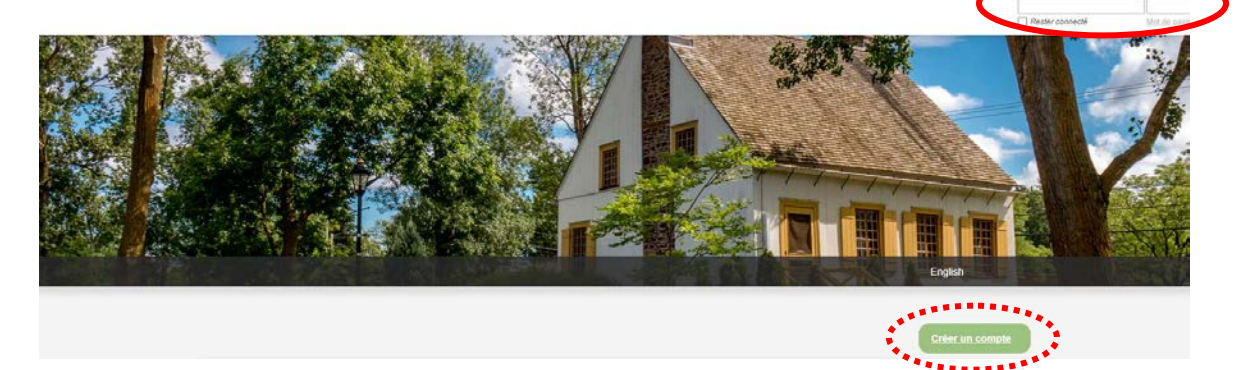

- 2. Réservation d'un terrain de tennis ou de pickleball
  - a. Cliquer sur Réservations

| Accueil                                                                                                    | Activités              |
|----------------------------------------------------------------------------------------------------|------------------------|
| Bienvenue sur la nouvelle plateforme d'inscriptions!<br>Pour ANIMATION JEUNESSE VAUDREUIL-DORION, veuillez cliquer ICI. | Abonnements            |
| Pour le TENNIS et le PICKLEBALL, cliquez sur le bouton <mark>« Réservations ».</mark>                                   | Produits / Billetterie |
| Étane 1 - Création de compte                                                                                            | Réservations           |
| PROCÉDURES - Création de compte                                                                                         | Mes organisations      |
| Étape 2 : Inscription aux activités                                                                                     | Mon profil             |

b. Cliquer sur Consulter les disponibilités

Réservation en ligne par le citoyen

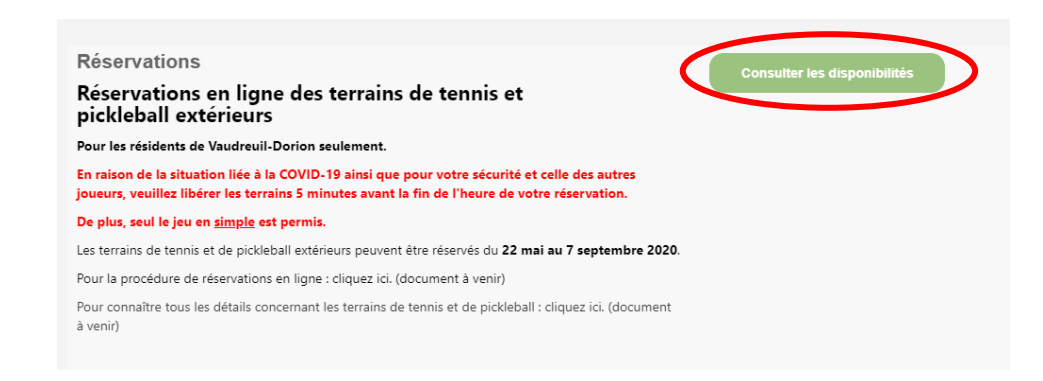

c. Indiquer les informations demandées. Afin d'afficher les terrains d'un seul endroit, utiliser les mots-clés suivants :

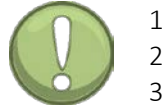

- Terrains Centre Jean-Marc-Ducharme → Centre
   Terrains St-Jean-Baptiste → SJB
   Terrains De la Seigneurie → Seigneurie
- d. Cliquer sur Rechercher

| Pour quelles dates désirez-vous vérifier les disponibilités?      |
|-------------------------------------------------------------------|
| Date : 2020-05-22                                                 |
| De: 13:00 © à: 14:00 ©                                            |
| Pour quel type de plateau désirez-vous effectuer une réservation? |
| Rechercher par mots-clés Centre Rechercher                        |

\*Si vous n'utilisez pas de mots-clés, vous aurez les disponibilités de tous les terrains. Vous devrez en choisir 3 (maximum) pour afficher l'horaire.

e. Cocher le ou les terrains désirés (vous ne pouvez en sélectionner que 3)
i. Cliquer sur Afficher

| Nom                  | Adresse Capa                                      |
|----------------------|---------------------------------------------------|
| C1                   | rue Louise-Josepthe,<br>Vaudreuil-Dorion, J7V 6L5 |
| (plus de détails)    | Voir sur la carte                                 |
| C2                   | rue Louise-Josepthe,<br>Vaudreuil-Dorion, J7V 6L5 |
| (plus de délaits)    | <u>Voir sur la carte</u>                          |
| 🔲 C3                 | rue Louise-Josepthe,<br>Vaudreuil-Dorion, J7V 6L5 |
| (nhis de détails)    | ♥ <u>Voir sur la carte</u>                        |
| C4 (mur de pratique) | rue Louise-Josepthe,                              |
|                      | Vaudreuil-Dorion, J7V 6L5<br>Voir sur la carte    |
| (plus de détails)    |                                                   |

### Réservation en ligne par le citoyen

f. Sélectionner le terrain désiré (la case deviendra orange)i. Cliquer sur *Confirmer la réservation* 

|                        | C1                                                                                   | C2                                                                                         | C3                                                                               |
|------------------------|--------------------------------------------------------------------------------------|--------------------------------------------------------------------------------------------|----------------------------------------------------------------------------------|
|                        | ven. 5/22                                                                            | ven. 5/22                                                                                  | ven. 5/22                                                                        |
| 3:00 Dis<br><u>Cli</u> | sponible de 13:00 à 14:00 ( <u>Plus de détails)</u><br><u>quez ici</u> pour réserver | Disponible de 13:00 à 14:00 ( <u>Plus de détails</u> )<br><u>Cliquez ici</u> pour réserver | Disponible de 13:00 à 14:00 ( <u>Plus de détail</u><br>Cliquez ici pour réserver |
|                        |                                                                                      | A//                                                                                        |                                                                                  |

- g. Vérifier la réservation
  - i. Lorsque la vérification est terminée, cliquer sur Passer à la caisse

| Annuler        | 1      | C2 - vendredi le 22 mai, 13:00 à 14:00                                              | 01 Client - Résident | 0.00 \$      | 0.0 |
|----------------|--------|-------------------------------------------------------------------------------------|----------------------|--------------|-----|
|                |        |                                                                                     |                      | Sous-total:  | 0.0 |
|                | Si des | frais de 500 \$ vous sont facturés,                                                 | , veuillez           | tps (5.000%) | 0.0 |
|                | comm   | nuniquer avec le Service des loisir                                                 | s et de la           | tvq (9.975%) | 0.0 |
|                | dossie | e pour rectifier les informations (<br>pr (450.455-3371, poste 2350)                | de votre             | Total        | 0.0 |
| Commentaire ou | NE CO  | $\mathbf{MPI} \in \mathbf{FF7} \mathbf{PAS} \mid \mathbf{A} \in \mathbf{FFFVATION}$ |                      |              |     |

- h. Finaliser la réservation
  - i. Cliquer sur Confirmer

| Sera facturé à votre nom  |  |  |
|---------------------------|--|--|
| Votre adresse             |  |  |
| Votre numéro de téléphone |  |  |
| Votre courriel            |  |  |
| Modifier cette adresse    |  |  |
|                           |  |  |
| Confirmer la réservation  |  |  |
| Confirmer                 |  |  |

### Réservation en ligne par le citoyen

i. La réservation est maintenant complétée.

| AccèsCité-Loisirs                            | Calendrier                                      |  |
|----------------------------------------------|-------------------------------------------------|--|
| Résultat<br>Votre commande a été effectuée a | Facture 40422 créée avec succès.                |  |
| Une copie de votre facture vous a            | été envoyée par courriel.<br>Retour à l'accueil |  |
|                                              |                                                 |  |

#### ➔ Veuillez prendre note qu'aucun horaire ne sera affiché sur les terrains.

Vous pourrez accéder à votre *Calendrier* pour confirmer la réservation du terrain sur les lieux, au besoin. En cliquant sur le *rectangle vert*, plus d'informations sont disponibles.

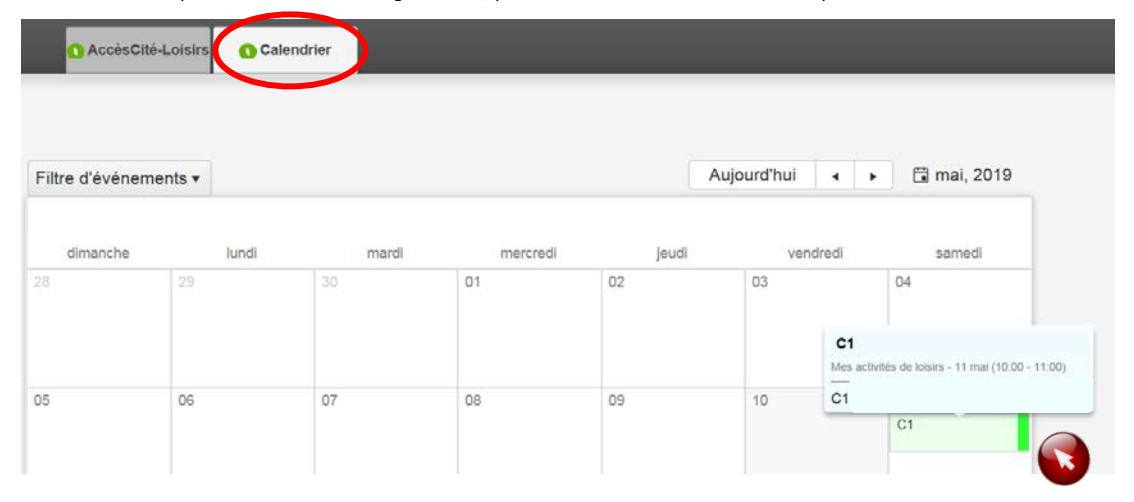